# **PROCESSOS ELETRÔNICOS - GEAP**

Todas as solicitações (adesão/cancelamento/migração) precisam de formulários específicos da GEAP, disponíveis no site da operadora ou na central de atendimento - 0800 728 8300.

# SOLICITAÇÃO DE ADESÃO ou REINGRESSO

TRAMITAÇÃO:

| Passos | Responsável | Procedimentos                                                                                                    |
|--------|-------------|----------------------------------------------------------------------------------------------------|
|        | Servidor    | Clicar em: Processos Eletrônicos – Processo – Adicionar Processo Eletrônico<br>Tipo de processo: Pessoal: GEAP: Adesão/ Inclusão de dependentes |
|        |             | Nível de acesso: <i>Restrito</i>                                                                                                    |
|        |             | Hipótese Legal: Informação Pessoal                                                                                                    |
| 01     |             | Setor de criação: (setor de lotação do servidor)                                                                                                |
| 01     |             | Salvar                                                                                                    |
|        |             | Anexar os documentos descritos abaixo, clicando em: Upload de                                                                                   |
|        |             | Documento Externo.                                                                                                    |
|        |             | Tipo de Conferência: Cópia Simples                                                                                                    |
|        |             | Clicar em Encaminhar                                                                                                    |
|        |             | Destino: RTR-QVT                                                                                                    |
| 02     | CQVT        | Confere documentação.                                                                                                    |
|        |             | Envia solicitação e ofício para a GEAP.                                                                                                    |
|        |             | Registra no SIAPE.                                                                                                    |
|        |             | Finaliza o processo.                                                                                                    |

Documentos externos que deverão ser anexados ao processo:

- "Termo de Adesão/Reingresso Titular CoPatrocinado", disponível no site da GEAP;

-Holerite

Para inclusão de dependentes:

- Documentos pessoais do(a) dependente;

- "Termo de Adesão/ReingressoDependente", disponível no site da GEAP. Deverá ser preenchido um formulário por dependente.

-Certidão de casamento ou declaração de união estável (se for o caso);

-Declaração de ser estudante de Instituição de Nível Superior reconhecido pelo MEC – no caso de filho ou dependente legalmente constituído e tiver idade entre 21 e 24 anos;

# SOLICITAÇÃO DE INCLUSÃO DE DEPENDENTE

### TRAMITAÇÃO:

| Passos | Responsável | Procedimentos                                                              |
|--------|-------------|----------------------------------------------------------------------------|
| 01     |             | Clicar em Processos Eletrônicos – Processo – Adicionar Processo Eletrônico |
|        | Servidor    | Tipo de processo: Pessoal: GEAP: Adesão/ Inclusão de dependentes           |
|        |             | Assunto: Inclusão dependente GEAP - Nome do servidor                       |
|        |             | Nível de acesso: restrito                                                  |
|        |             | Hipótese Legal: Informação Pessoal                                         |
|        |             | Setor dono: (setor de lotação do servidor)                                 |
|        |             | Salvar                                                                     |
|        |             | Anexar os documentos descritos abaixo, clicando em: Upload de              |
|        |             | Documento Externo.                                                         |
|        |             | Tipo de Conferência: Cópia Simples                                         |
|        |             | Nível de Acesso: Público                                                   |
|        |             | Clicar em Encaminhar                                                       |
|        |             | Destino: RTR-QVT.                                                          |
| 02     | CQVT        | Envia processo para GEAP. Registra no SIAPE. Finaliza processo.            |

Documentos externos que deverão ser anexados ao processo:

-Termo de adesão e reingresso dependente disponível no site da GEAP;

-Rg ou Certidão de nascimento;

-Declaração de ser estudante de Instituição de Nível Superior reconhecido pelo MEC – no caso de filho ou dependente legalmente constituído e tiver idade entre 21 e 24 anos;

-Certidão de casamento ou declaração de união estável (se for o caso);

**OBS:** Para que o dependente recém-nascido não tenha que cumprir carência, a adesão deverá ser efetivada até o 30º dia de vida, por isso solicitamos que enviem a solicitação no mínimo 4 dias antes deste prazo.

# **CANCELAMENTO ( titular e/ou dependentes)**

Servidor(a) deverá entrar em contato com a GEAP, por meio da central de atendimento (**0800 728 8300).** A operadora fornecerá todas as informações conforme Resolução 561/2022 ANS, como também fornecerá o formulário do cancelamento para ser enviado à Pró-reitoria de Gestão de Pessoas, conforme instruções abaixo:

| Passos | Responsável | Procedimentos                                                              |
|--------|-------------|----------------------------------------------------------------------------|
| 01     | Servidor    | Clicar em Processos Eletrônicos – Processo – Adicionar Processo Eletrônico |
|        |             | Tipo de processo: Pessoal: GEAP - Cancelamento                             |
|        |             | Assunto: "Cancelamento GEAP - Nome do servidor" ou "Exclusão de            |
|        |             | dependente - Nome do servidor"                                             |
|        |             | Nível de acesso: restrito                                                  |
|        |             | Hipótese Legal: Informação Pessoal                                         |
|        |             | Setor dono: (setor de lotação do servidor)                                 |
|        |             | Salvar                                                                     |
|        |             | Clicar em: "Upload de Documento Externo". Anexar o "Termo de               |

#### TRAMITAÇÃO:

|    |          | Cancelamento", disponibilizado pela Central de Atendimento GEAP.       |
|----|----------|------------------------------------------------------------------------|
|    |          | Tipo de Conferência: Cópia Simples                                     |
|    |          | Nível de Acesso: restrito                                              |
|    |          | Hipótese Legal: Informação Pessoal                                     |
|    |          | Clicar em - Encaminhar                                                 |
|    |          | Destino: RTR-QVT.                                                      |
| 02 | CQVT     | Emite ofício autorizando o cancelamento. Faz o upload do ofício no     |
|    |          | processo e solicita ciência do(a) servidor(a).                         |
| 03 | Servidor | Solicita o cancelamento através da central de atendimento GEAP,        |
|    |          | apresentando o formulário e ofício.                                    |
| 04 | СQVT     | Aguarda e-mail da GEAP - informando a data do cancelamento. Registra o |
|    |          | cancelamento no SIAPE. Encaminha processo para arquivo.                |

# **MIGRAÇÃO ENTRE PLANOS**

Obs: A GEAP realiza migração apenas no primeiro dia útil de cada mês, por isso o processo deve ser enviado para QVT até o dia 25 de cada mês.

### TRAMITAÇÃO:

| Passos | Responsável | Procedimentos                                                              |
|--------|-------------|----------------------------------------------------------------------------|
| 01     | Servidor    | Clicar em Processos Eletrônicos – Processo – Adicionar Processo Eletrônico |
|        |             | Tipo de processo: Pessoal: GEAP - Migração entre planos                    |
|        |             | Assunto: Migração entre planos GEAP - Nome do servidor                     |
|        |             | Nível de acesso: restrito                                                  |
|        |             | Hipótese Legal: Informação Pessoal                                         |
|        |             | Setor dono: (setor de lotação do servidor)                                 |
|        |             | Salvar                                                                     |
|        |             | Anexar os documentos descritos abaixo, clicando em: Upload de              |
|        |             | Documento Externo.                                                         |
|        |             | Tipo de Conferência: Cópia Simples                                         |
|        |             | Nível de Acesso: Restrito                                                  |
|        |             | Hipótese Legal: Informação Pessoal                                         |
|        |             | Clicar em - Encaminhar                                                     |
|        |             | Destino: RTR-QVT.                                                          |
| 02     | CQVT        | Envia processo para GEAP. Registra no SIAPE. Finaliza o processo.          |

Documentos externos que deverão ser anexados ao processo:

-"Termo de Migração", disponível no site da GEAP ou através da central de atendimento - 0800 728 8300